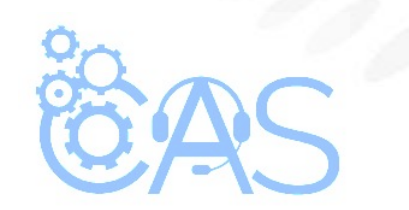

## eCommerce – Procedimiento para dar de baja a un usuario (Administrador Operativo)

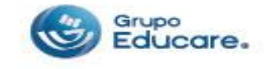

Para dar de baja a un usuario es necesario ingresar desde un equipo de cómputo y seguir los siguientes pasos:

**Paso 1:** Ingresar a la página de <u>http://www.todoged.com</u>, seleccionar la opción "*Ecommerce*" y teclear los datos de ingreso.

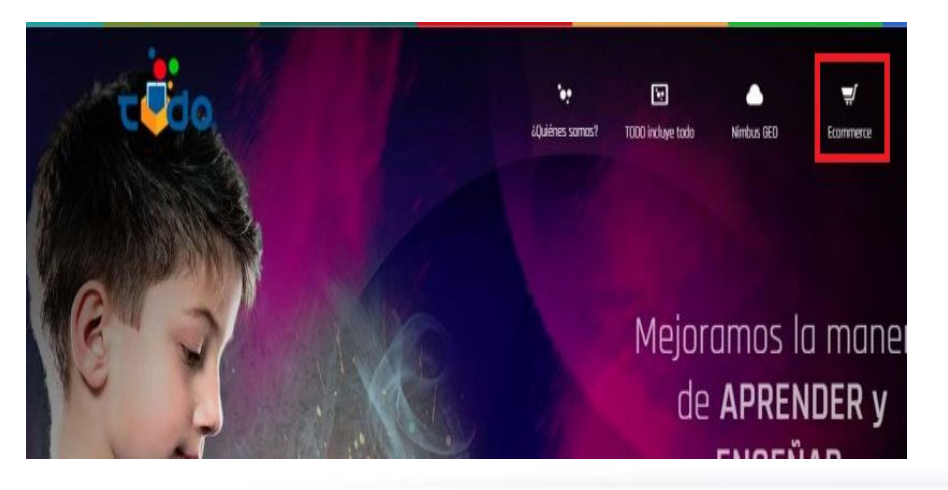

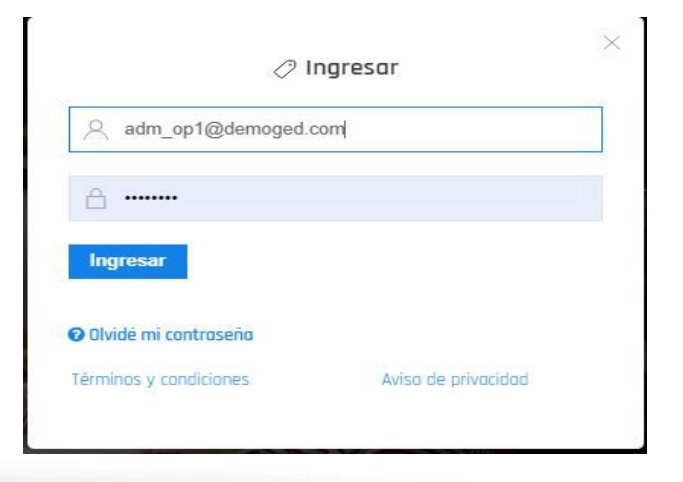

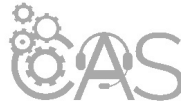

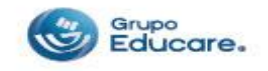

**Paso 2:** Dentro de la cuenta dar clic en la sección de "Buscar" y teclear el nombre del usuario que se desea dar de baja.

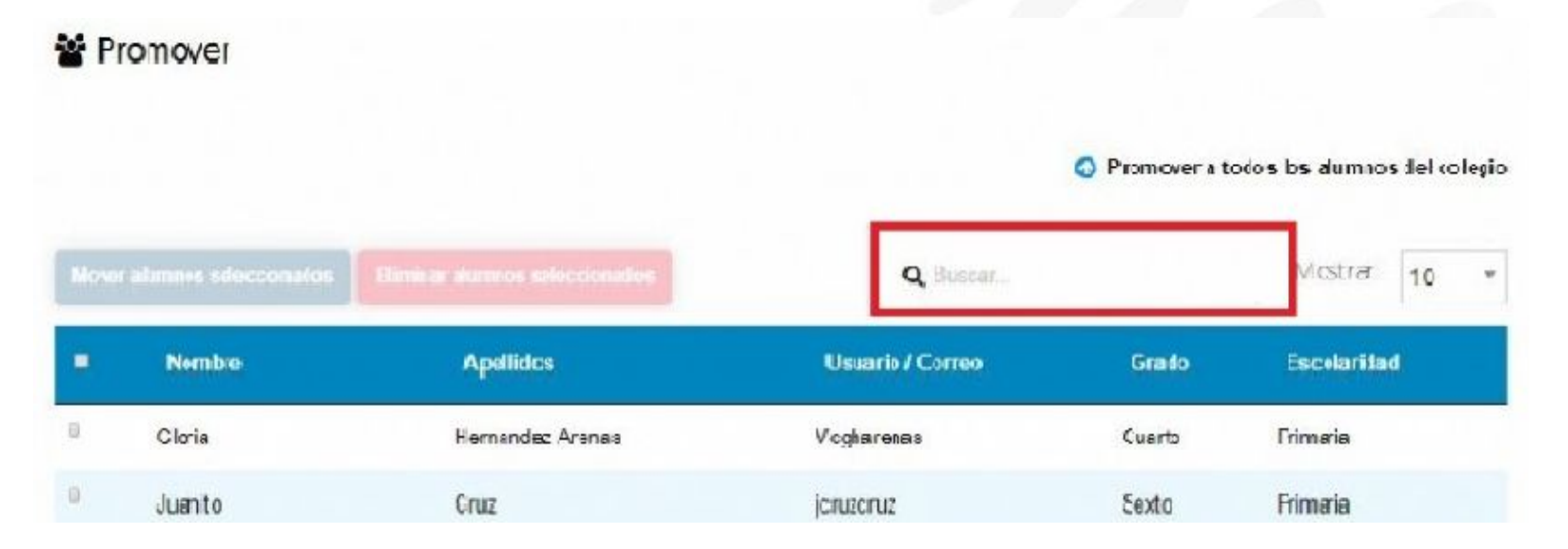

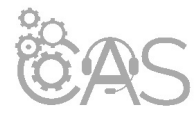

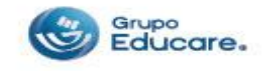

**Paso 3:** Al localizar al usuario dar clic en el icono del bote de basura que se encuentra en la parte derecha del nombre.

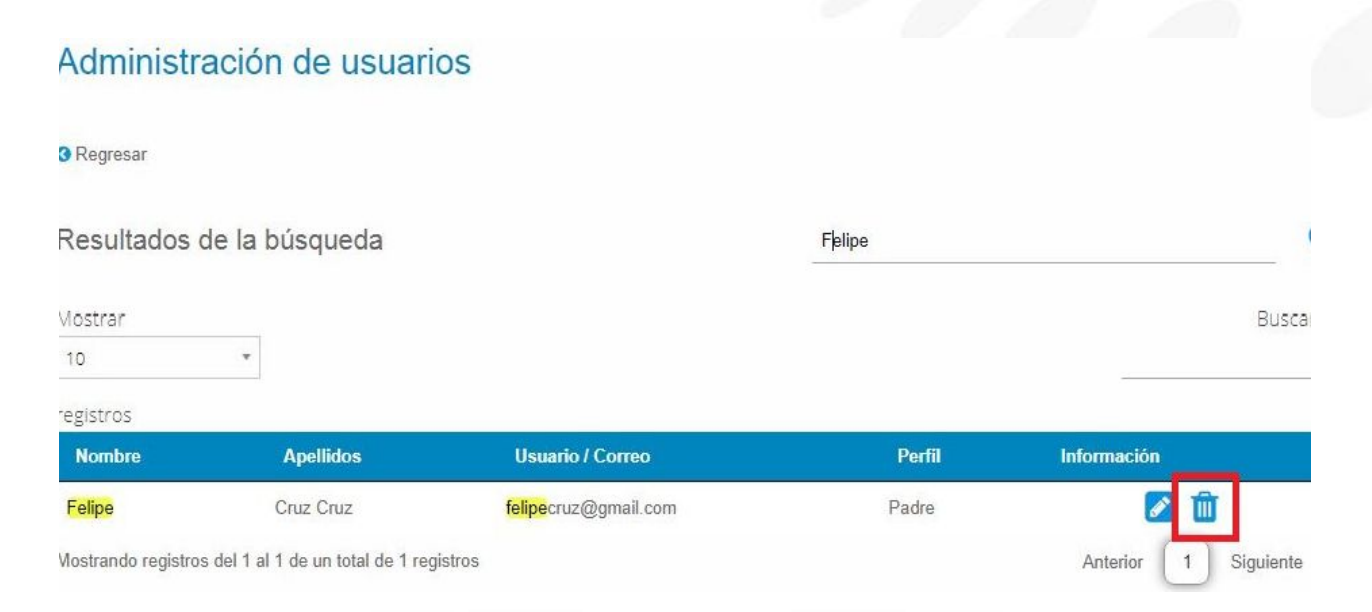

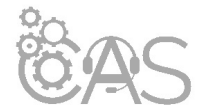

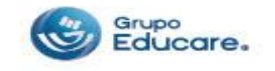

**Paso 4:** En el recuadro que aparece se da clic en el botón de "Continuar" si se está seguro de querer eliminar al usuario.

| Eliminar usuario                           | ×                      |
|--------------------------------------------|------------------------|
| Esto eliminará al usuario Felipe Cruz Cruz |                        |
| ¿Deseas continuar?                         |                        |
|                                            | × Cancelar ✓ Continuar |
|                                            |                        |

¡¡Listo!! aparecerá un mensaje confirmando que fue eliminado con éxito.

Se eliminó correctamente el registro

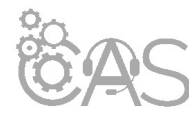

Si desea imprimir el documento le recomendamos configurar la impresión en modo "Múltiple" para reducir el número de hojas, cuidemos el medio ambiente.

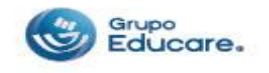